## Anleitung zur Digitalisierung der Mikrohohlformen

Das Datenmodell für Mikrohohlformen sieht folgende Attribute vor:

| Digitalisierungsgrundlage | auf welcher Kartengrundlage wurde die Geometrie digitalisiert   |  |
|---------------------------|-----------------------------------------------------------------|--|
| heute vorhanden           | ja/nein – ist die Mikrohohlform im aktuellen Kartengrundlagen   |  |
| 1888 vorhanden            | ja/nein – ist die Mikrohohlform in der Karte von 1888 enthalten |  |
| 1786/88 vorhanden         | ja/nein – ist die Mikrohohlform in der Karte von 1786oder 1888  |  |
|                           | enthalten                                                       |  |
| Name                      | Name der Mikrohohlform aus alter Karte oder TopoMV              |  |
| Geometrische Form         | rund/oval/eckig/ungleichmäßig – <u>der Wasserfläche</u>         |  |
| Vergesellschaftung        | Einzel-/Doppelmikrohohlform                                     |  |
| Sicherheit                | wie sicher, dass Eingaben korrekt                               |  |
| wassergefüllt             | ja/nein (temporär gefüllt = ja)                                 |  |

| neuen Datensatz einfügen  |                       |  |  |
|---------------------------|-----------------------|--|--|
|                           | Layer                 |  |  |
|                           | Sölle                 |  |  |
| Sölle                     |                       |  |  |
| id                        |                       |  |  |
| Digitalisierungsgrundlage | - Bitte Auswählen -   |  |  |
| heute vorhanden           | - Bitte Auswählen - 💌 |  |  |
| 1888 vorhanden            | - Bitte Auswählen - 💌 |  |  |
| 1786/88 vorhanden         | - Bitte Auswählen - 💌 |  |  |
| Name                      |                       |  |  |
| geometrische Form         | - Bitte Auswählen -   |  |  |
| Vergesellschaftung        | – Bitte Auswählen – 💌 |  |  |
| Bearbeiter                |                       |  |  |
| Sicherheit                | - Bitte Auswählen - 💌 |  |  |
| Erfassungsdatum           |                       |  |  |
| Vegetationshöhe           | – Bitte Auswählen – 💌 |  |  |
| Vegetationsbreite in m    |                       |  |  |
| Geometrie-Editor          |                       |  |  |
|                           | x.y                   |  |  |

Abb. 1: Bearbeitungsoberfläche zum Thema "Mikrohohlformen" im kvwmap

## 2. Digitalisieren der Mikrohohlformen

Die Mikrohohlformen sind in der aktuellsten Kartengrundlage zu digitalisieren - momentan das Orthophoto von 2007. Die TopoMV (DLM) eignet sich vor allem um die Mikrohohlformen in den Wäldern zu finden. Sollte in der TopoMV (DLM) eine Hohlform eingezeichnet sein, die im Orthophoto nicht ansatzweise zu erahnen ist, wird diese nicht berücksichtigt.

Bei wassergefüllten Mikrohohlformen ist der <u>Gewässerrand als Kante</u> anzusehen (siehe Abb. 2). Für Mikrohohlformen, die kein Wasser führen, ist der Übergang zur Landnutzung als Kante anzusehen. Bei Baumbewuchs bitte beachten, dass der Gewässerrand auch unter den Bäumen verlaufen kann. Je nach Größe der Hohlform ist der Maßstab 1:200 - 1:500 ausreichend. Den Gewässerrand nicht penibel genau digitalisieren, sondern beispielsweise bei einer insgesamt oval wirkenden Form, diese auch so zeichnen. Eine Mikrohohlform kann immer nur aus einer geschlossenen geometrischen Figur bestehen (nicht aus 2 oder mehreren Polygonen)!

Die Attribut-Auswahlfelder sind zu füllen, wenn die Kartengrundlagen eine Aussage zulassen.

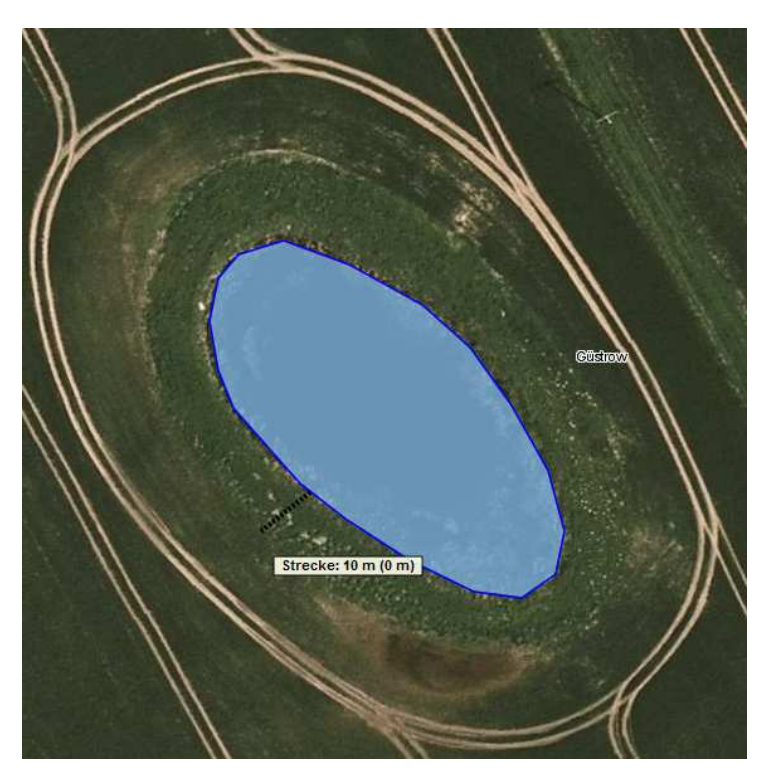

Abb. 2: ovale Mikrohohlform, mit Vegetationsbreite von 10 m

In den passgenauen Messtischblättern und Schmettau/Wiebeking-Karten ist zu gucken, ob die Form damals schon vorhanden war. Dafür eignet sich ein Maßstab zwischen 2.500 und 10.000 – diesen am besten im Maßstabkästchen eingeben (zur schnelleren Arbeit). Sollte keine alte Kartengrundlage zur Verfügung stehen, bleibt das Kontrollkästchen auf "bitte auswählen" (NICHT "nein")!

## 2. Überprüfen vorhandener Geometrien

Teilweise sind bereits Mikrohohlformen in der Bearbeitungskachel vorhanden. Aktivieren Sie die Kontrollkästchen "Sölle" in Datenerfassung (siehe Abb. 2). Die Mikrohohlformen sind transparentrosa eingefärbt, wenn die Attribute mit menschlichem Auge noch nicht erfasst und die Geometrien nicht überprüft wurden.

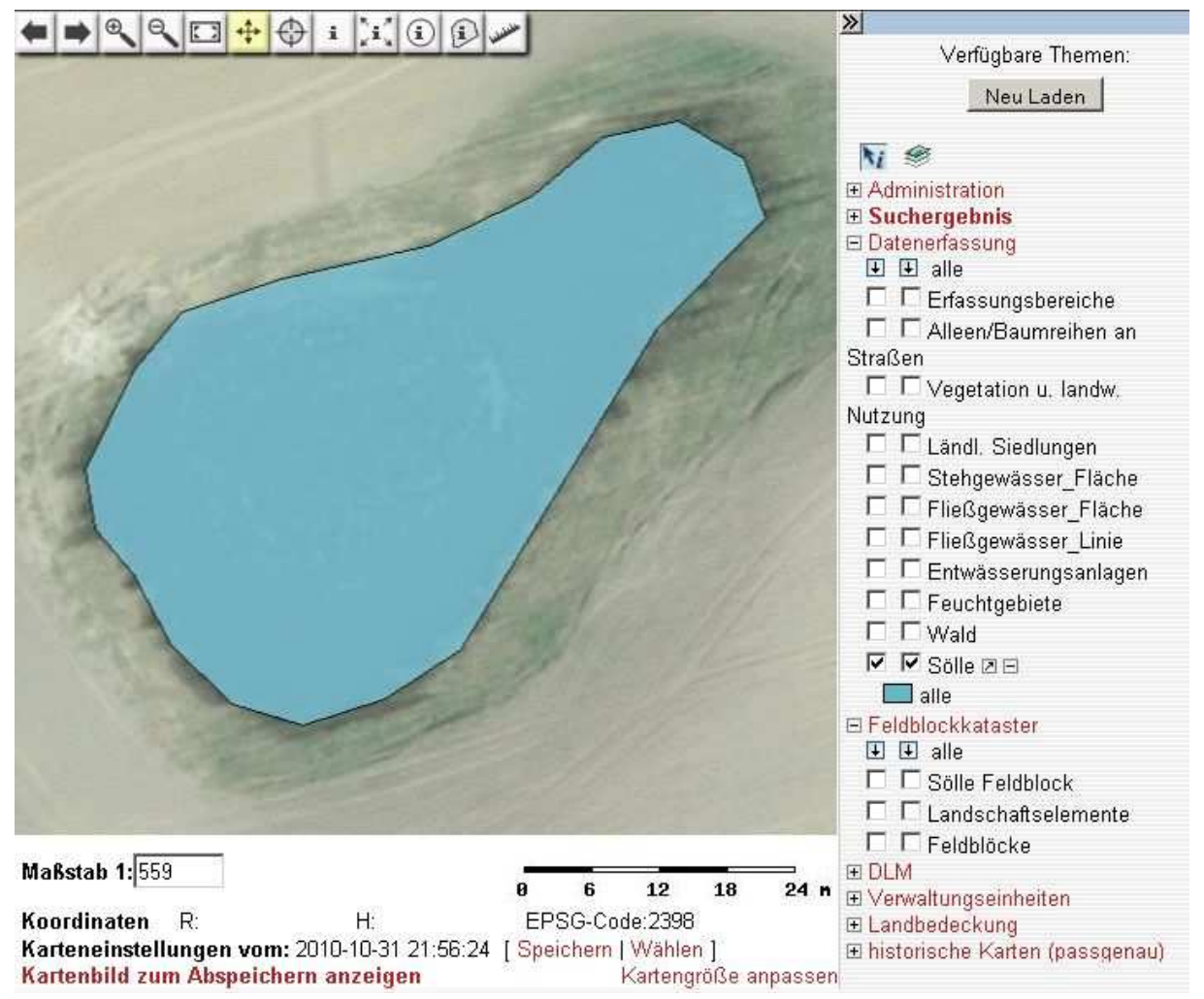

Abb. 2: bereits digitalisierte Mikrohohlform

Diese sind zu überprüfen (Lage, Geometrie, Form) und mit weiteren, ablesbaren Attributen zu ergänzen. Dafür ist eine Informationsabfrage (das 8. Kästchen in der Werkzeugleiste mit dem "i") durchzuführen.

Nach einer abgeschlossenen Überprüfung und Korrektur der Geometrie der Hohlformen aus dem DLM oder Feldblockkataster bitte die Digitalisierungsgrundlage auf "2007 Orthophoto" umstellen.

Alle blau eingefärbten Hohlformen wurden bereits bearbeitet.

## Weitere Anregungen für diese Digitalisieranleitung bitte an annelie.mai@uni-rostock.de